## **Come disattivare l'impostazione macro automatica su iPhone**

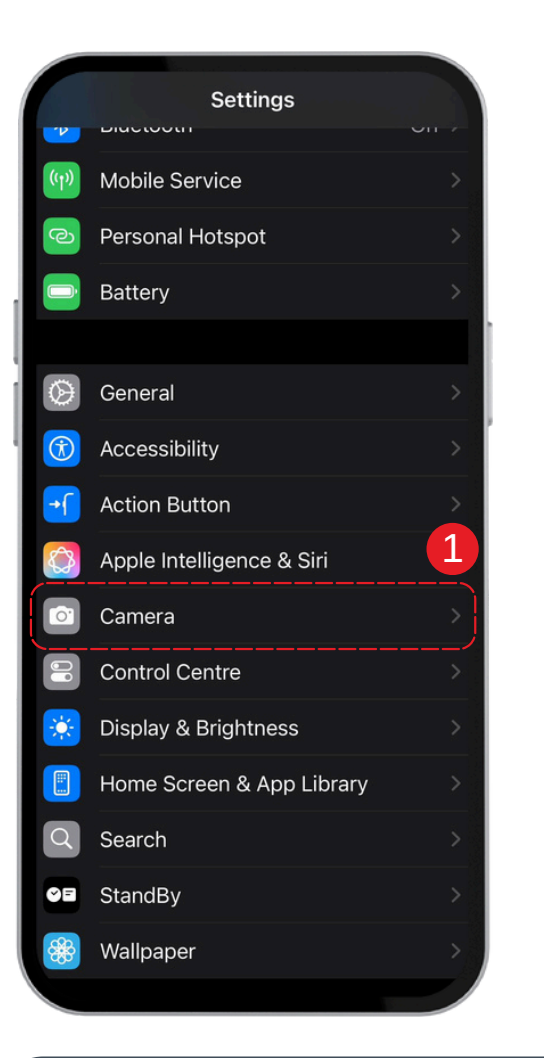

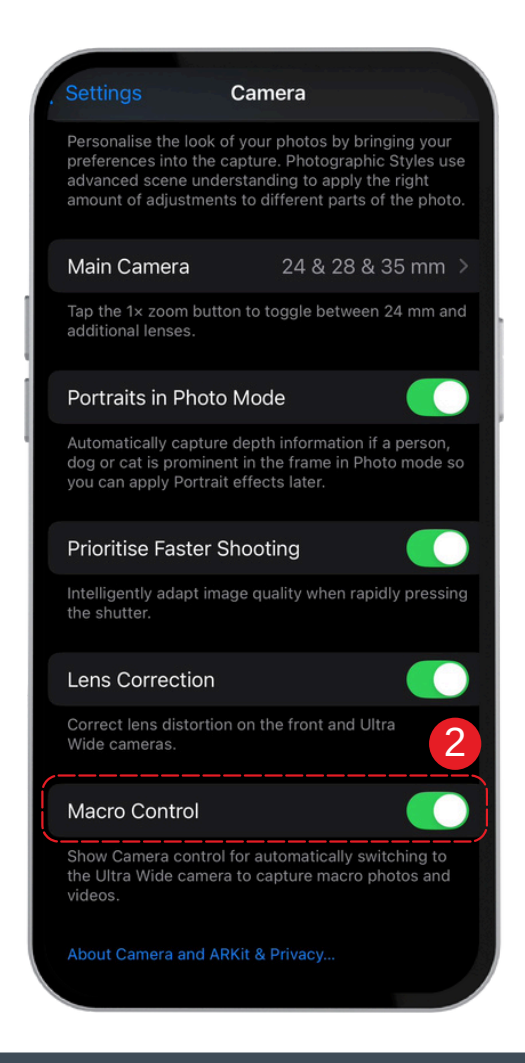

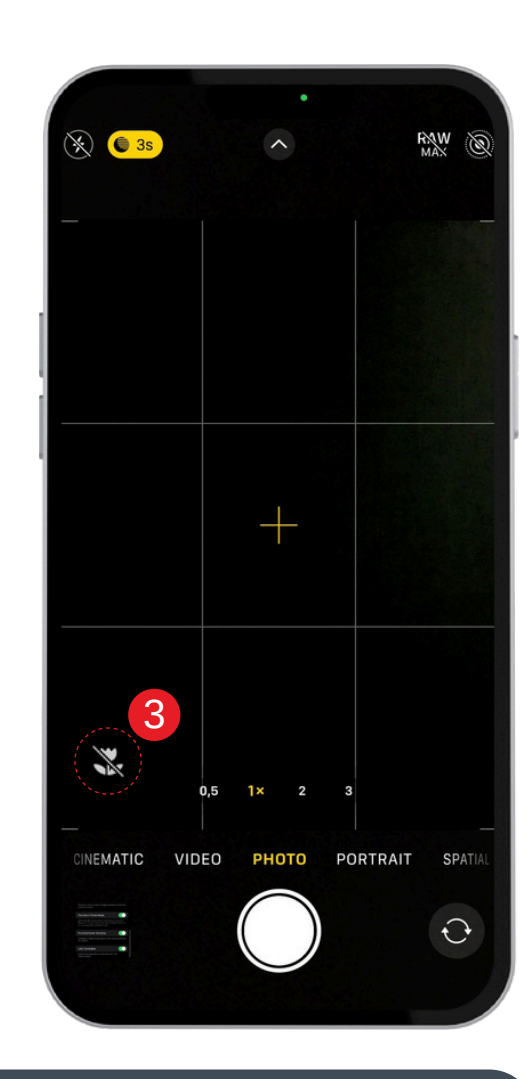

- 1. Apri le **Impostazioni** sul tuo dispositivo.
- 2. Trova l'opzione **Macro** e attivala.

3. Quando ti avvicini a un oggetto, il **Controllo macro** apparirà come un'icona. Disattivalo se non ti serve.